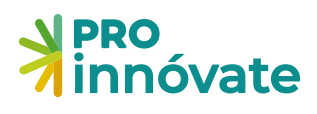

Siempre con el pueblo

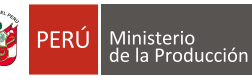

# STARTUPE,

# Manual de Postulación

Enero 2022

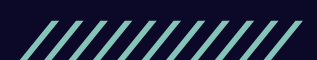

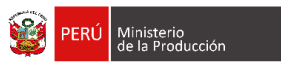

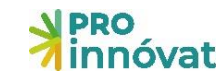

# STARTUP

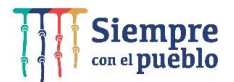

## CONTENIDO

| ACCESO AL SISTEMA EN LÍNEA2                 |   |
|---------------------------------------------|---|
| CREACIÓN DE FORMULARIO DE POSTULACIÓN4      |   |
| LENADO DEL FORMULARIO DE POSTULACIÓN6       |   |
| SECCIÓN A: DATOS GENERALES Y VIDEO8         |   |
| SECCIÓN B: DATOS ESPECÍFICOS DE LA STARTUP8 |   |
| B.1 MODELO DE NEGOCIO Y MÉRITO INNOVADOR8   |   |
| B.2 MERCADO Y ESCALABILIDAD8                |   |
| B.3 EQUIPO EMPRENDEDOR 8                    |   |
| B.4 DATOS DE CONTACTO DEL LÍDER EMPRENDEDOR |   |
| SECCIÓN C: FINANCIAMIENTO10                 |   |
| LINEAMIENTOS PARA EL PRESUPUESTO 10         | 1 |
| EJEMPLO DE PRESUPUESTO TOTAL11              |   |
| EJEMPLO DE INGRESO DE MONTOS POR PARTIDA12  |   |
| SECCIÓN D: CARGA DE DOCUMENTOS12            |   |
| ENVÍO DEL FORMULARIO DE POSTULACIÓN13       |   |
|                                             |   |

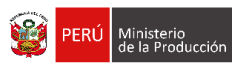

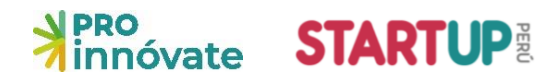

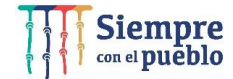

#### ACCESO AL SISTEMA EN LÍNEA

1. Entra a <u>https://sistemaenlinea.innovateperu.gob.pe/</u>.

## +) Acceso

| Contraseña          |                     |             |
|---------------------|---------------------|-------------|
| Nuevo Usuario       | Recordar Contraseña | ACCE        |
| mbién puede ingresa | r a través de:      |             |
| R Freebook          | G Google+           | in Linkedin |

2. Si ya tienes un usuario creado: regístrate o dale clic al botón "recordar contraseña" en caso hayas olvidado tu contraseña.

| Dingrese una nueva contraseña<br>Nueva Contraseña | contraseña que pue      | da recordar fácilmente | e      |
|---------------------------------------------------|-------------------------|------------------------|--------|
| Nueva Contraseña                                  | Dingrese un             | a nueva conti          | raseña |
| Confirmar Contraseña                              | Nueva Contraseña        |                        |        |
| communica contrasenta                             | Confirmar Contraseñ     | a                      |        |
| ACEPTAR                                           | ACEPTAR                 |                        |        |
|                                                   |                         | través de:             |        |
| mbién puede ingresar a través de:                 | imbién puede ingresar a |                        |        |

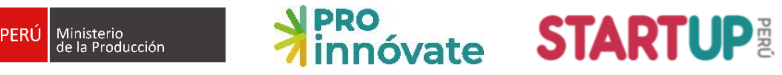

No soy un robot

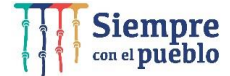

3. Si no tienes un usuario, créalo dando clic a "Nuevo Usuario" y llena el formulario de registro (debes llenar cada campo).

| Formulario de Registro |  |
|------------------------|--|
| Nombre                 |  |
| Apellido Paterno       |  |
| Apellido Materno       |  |
| Correo Electrónico     |  |
| Nro, teléfono móvil    |  |
|                        |  |

4. Te llegará un email de confirmación con una clave temporal con la que podrás ingresar al sistema.

Enviar registro

| Bienvenido y gracias por registrarse al Sistema en Línea                                                                                                    |
|----------------------------------------------------------------------------------------------------|
| Contraseña: FTMxk                                                                                                    |
| Lea atentamente:                                                                                                    |
| Para activar su usuario usted deberá hacer click en el siguiente enlace:<br>https://sistemaenlinea.innovateperu.gob.pe/activacion.php?cid=cd1bfe55cbb2b0b989cac86391e5100c933ffe7e&uid=c7ce6f452058973c073afbfd1423f524b1904d99                                                      |
| La contraseña asignada es aleatoria y temporal por lo que le recomendamos que la personalice más adelante.<br>En caso de que tuviera problemas técnicos con el Sistema en Línea, le recomendamos que se comunique con nosotros al teléfono 640-4420 anexos 267 / 268 / 257 /<br>256. |
| O tambien puede escribirnos al correo <u>soporte_sistema@innovateperu.gob.pe</u><br>Atentamente                                                                                                    |
| Innóvate Perú                                                                                                    |
| Favor no responder o enviar comunicaciones esta dirección de correo electrónico                                                                                                    |
|                                                                                                    |

5. Dale clic al enlace para activar tu usuario y te llevará a la siguiente pantalla:

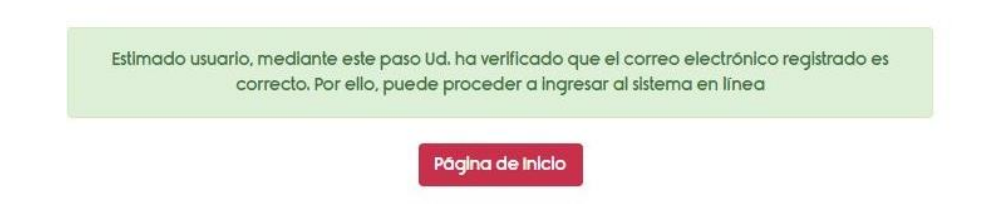

6. Deberás ingresar una nueva contraseña e ingresar.

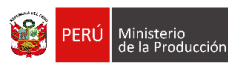

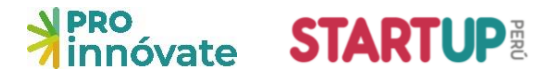

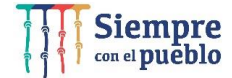

#### **CREACIÓN DE FORMULARIO DE POSTULACIÓN**

7. Al ingresar, te aparecerá la siguiente pantalla:

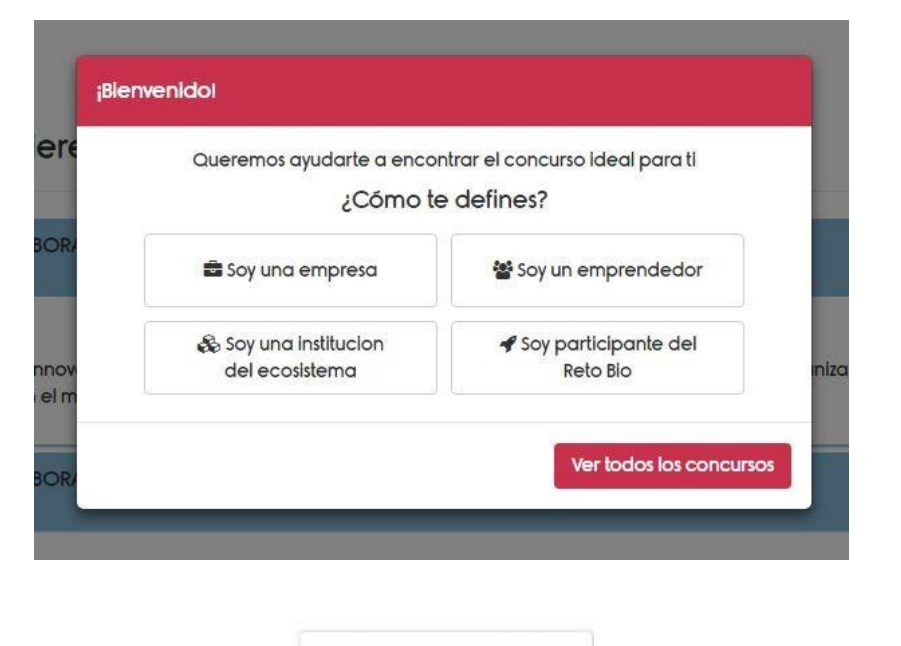

Acá debes elegir la categoría:

📽 Soy un emprendedor

8. Ahora, elige el concurso al que deseas postular.

| Hola Evelyn.<br>¿En cuál concurso quieres postular? | T |
|-----------------------------------------------------|---|
| EMPRENDEDORES INNOVADORES                           | * |
| EMPRENDIMIENTOS DINAMICOS                           | • |

- **Requisitos para postular a Emprendedores Innovadores:** Tener un producto mínimo viable creado, es decir, una versión de tu producto que puedes llevarle a tu usuario. No se pide mínimo de ventas, pero sí algún tipo de tracción. No aplican proyectos que estén en fase de idea. Puedes postular como persona natural o como persona jurídica.
- **Requisitos para postular a Emprendedores Dinámicos:** Tener ventas por S/120,000 de enero a diciembre del 2019. Solo pueden postular personas jurídicas.

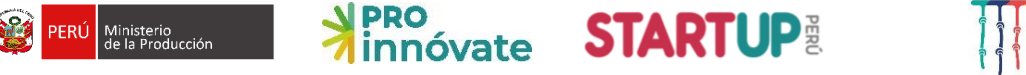

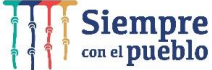

9. Al elegir el concurso, el encabezado te aparecerá el siguiente mensaje:

| =    | Innóvate I                    | ۵                       |                    | 🙁 Salir |
|------|-------------------------------|-------------------------|--------------------|---------|
| ¿Des | as postular en este concurso? | Si, quiero postular   🖒 | No, quiero regresa | Q I1    |

Dale clic a **"Sí, quiero postular"** para poder empezar a llenar tu formulario.

Ten en cuenta que puedes llenar tu formulario por partes, las respuestas que ingreses se van guardando automáticamente y cada vez que ingreses con tu usuario las verás, hasta que envíes tu formulario.

10. Para Emprendedores Innovadores, te aparecerá este cuadro:

| Empecemo<br>Qu | os tu historia de éxito con Innóvate Perú<br>Jeremos conocer al solicitante: |  |
|----------------|------------------------------------------------------------------------------|--|
| RUC            | <ul> <li>Indica el número de documento</li> </ul>                            |  |
| RUC            |                                                                              |  |
| D.N.I.         | n en esta convocatoria las personas                                          |  |
| C.E.<br>PAS.   | es con negocio, ni asociaciones<br>productivas,                              |  |

- Si postulas como persona jurídica, ingresa el RUC de la empresa. Recuerda que NO aplican aesta categoría personas naturales con negocio.
- Si postulas como persona natural, ingresar los datos del Líder Emprendedor(DNI o Carnet de Extranjería). El líder emprendedor es quien firmará el convenio con ProInnóvate, en caso el proyecto sea seleccionado como beneficiario.
- **IMPORTANTE:** Este campo no se puede modificar posteriormente.

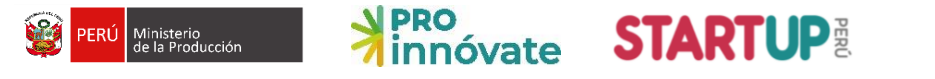

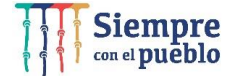

11. Para Emprendedores Dinámicos, te aparecerá este cuadro:

| Empecemos tu historia de éxito con Innóvate Perú<br>Queremos conocer al solicitante:                     |
|----------------------------------------------------------------------------------------------------|
| RUC   Indica el número de documento                                                                      |
| No califican en esta convocatoria las personas<br>naturales con negocio, ni asociaciones<br>productivas, |

• A esta categoría solo puedes postular como **persona jurídica**, acá deberás ingresar el RUC de la empresa que postulará.

#### LLENADO DEL FORMULARIO DE POSTULACIÓN

12. Ahora, podrás empezar a llenar tu formulario de aplicación:

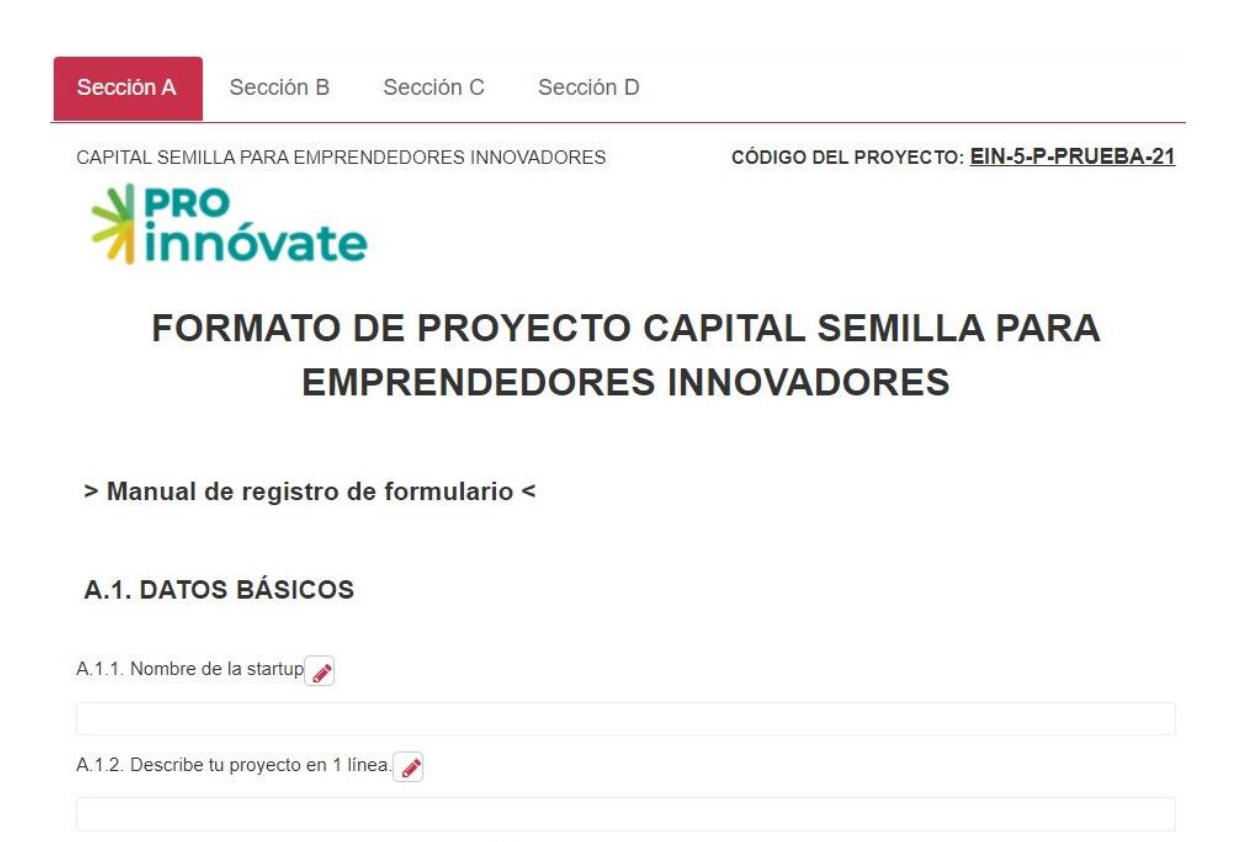

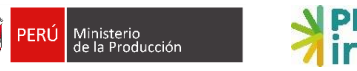

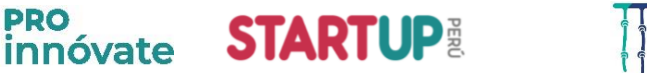

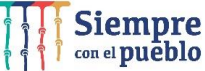

13. Para llenar cada pregunta deberás dar clic al lápiz rojo 🥒 junto a cada pregunta y se abrirá una ventana para que puedas ingresar tu respuesta. **Todas las preguntas se guardan automáticamente.** 

| 1                                      |  |
|----------------------------------------|--|
| Bige una opción de la lista deplegable |  |
|                                        |  |
|                                        |  |
|                                        |  |
|                                        |  |
|                                        |  |
|                                        |  |

Las preguntas tendrán límite caracteres y textos de ayuda:

|           |                                       |                     |          |             |           |           | - |
|-----------|---------------------------------------|---------------------|----------|-------------|-----------|-----------|---|
|           |                                       |                     |          |             |           |           |   |
|           |                                       |                     |          |             |           |           |   |
|           |                                       |                     |          |             |           |           |   |
| 500 carac | teres restantes                       |                     |          |             |           |           |   |
|           | a nombre del o<br>niento v entregable | los concurso,<br>s. | el monto | recibido, y | si se fir | nalizó el |   |
| financia  |                                       |                     |          |             |           |           |   |

El formulario cuenta con 4 secciones, deberás llenar TODAS las preguntas de TODAS las secciones. Recuerda que todas las preguntas son OBLIGATORIAS. Si encuentras una pregunta que no corresponde a tu proyecto, pon como respuesta "NO APLICA".

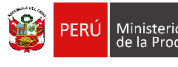

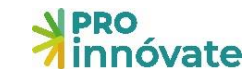

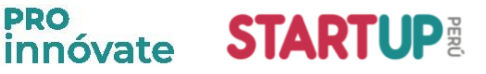

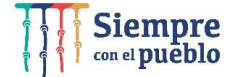

#### SECCIÓN A: DATOS GENERALES Y VIDEO

La sección A tiene dos partes.

#### A.1. DATOS GENERALES DE LA STARTUP

Aquí debes ingresar la información básica del proyecto.

#### A.2. VIDEO EXPLICATIVO

Ingresa el enlace de un video de una duración máxima de 3 minutos. Puede estar en la plataforma que prefieras (YouTube o Vimeo), el video NO debe estar como privado.

En el video debes incluir: ¿Cuál es el problema y cómo lo estás solucionando? ¿Por qué tu solución es distinta a lo que hay en el mercado? Mostrar cómo funciona tu producto. ¿Quién es el equipo?

#### SECCIÓN B: DATOS ESPECÍFICOS DE LA STARTUP

La sección B tiene 4 partes.

#### MODELO DE NEGOCIO Y MÉRITO INNOVADOR **B.1**

Acá describirás tu producto o servicio y el avance de este, cómo funciona, el problema que estás resolviendo y cómo te diferencias de tu competencia. Sé conciso en tus respuestas y lo más claro que puedas. Si tienes un enlace que muestre cómo funciona tu producto, inclúyelo. Además, cuéntanos el nivel de contenido tecnológico de la startup.

#### **MERCADO Y ESCALABILIDAD B.2**

Acá describirás el mercado al que te diriges, cómo generas o planeas generar ingresos, y cuál es tu tracción actual y potencial (ventas, cantidad de usuarios, entre otros indicadores clave), incluye las cifras que tengas. Además, cuéntanos del impacto social y/o ambientales del proyecto y cómo planeas utilizar el capital semilla del concurso para lograr los objetivos de la startup en el corto y mediano plazo.

#### **B.3** EQUIPO EMPRENDEDOR

#### **B.3.1.** Datos generales

|  | Tipo Documento |  |
|--|----------------|--|

Dale clic al botón + Agregar y te aparecerá la siguiente ventana:

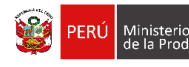

| rese la siguiente informacio | n                   |                        |
|------------------------------|---------------------|------------------------|
| Tipo Documento               | Número              | R.U.C.                 |
| =Seleccione=                 |                     |                        |
| Nombres                      | Apellido Paterno    | Apellido Materno       |
| Fecha de nacimiento          | Sexo                | % dedicación           |
|                              | =Seleccione=        |                        |
| Nacimiento - País            | Nacimiento - Región | Nacimiento - Provincia |
| =Seleccione=                 | =Seleccione=        | =Seleccione=           |

Experiencia como emprendedor (años)

Celular

Linkedin

Aceptar Cancelar

Profesión / Formación

Teléfono 2

Correo electrónico 2

PRO innóvate STARTUP

Acá deberás incluir los datos de cada persona que conforma el equipo emprendedor, incluyendo los datos del líder emprendedor. Si en ese momento no tienes los datos completos de alguno, dale al botón "Aceptar" y puedes incluir después la información faltante.

#### **B.3.2.** Otras preguntas

Deberás notar que el resto de las preguntas de la sección B también te pedirán información de todoslos miembros del equipo emprendedor, por lo que deberán llenar juntos esta sección del formulario.

#### B.4 DATOS DE CONTACTO DEL LÍDER EMPRENDEDOR

Nivel educativo alcanzado

Teléfono 1

Correo electrónico 1

v

=Seleccione=

Acá deberás incluir los datos solo del líder emprendedor, quién será el contacto con ProInnóvate.

| lipo<br>Documento         | =Seleccione= | Numero                       |  |
|---------------------------|--------------|------------------------------|--|
| Nombres                   |              |                              |  |
| Apellido<br>Paterno       |              | Apellido<br>Materno          |  |
| Feléfono de<br>contacto 1 |              | Teléfono<br>de<br>contacto 2 |  |
| Correo<br>electrónico     |              | Correo<br>electrónico        |  |

Siempre con el pueblo

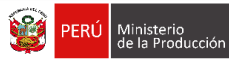

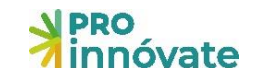

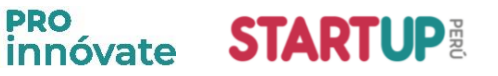

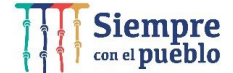

#### **SECCIÓN C: FINANCIAMIENTO**

En la sección C.1 deberás incluir la información referente al presupuesto del proyecto presentado.

|    | Dortido                        | ProInnóvate<br>(RNR) | Equipo Emprendedor |                      | TOTAL |
|----|--------------------------------|----------------------|--------------------|----------------------|-------|
| IN | Partica                        | Monto<br>(S/)        | Monetario<br>(S/)  | No monetario<br>(S/) | (S/)  |
| 1  | Honorarios                     |                      |                    |                      |       |
| 2  | Materiales e insumos           |                      |                    |                      |       |
| 3  | Consultorías especializadas    |                      |                    | 0.00                 |       |
| 4  | Servicios tec. o empresariales |                      |                    | 0.00                 |       |
| 5  | Pasajes y viáticos             |                      |                    | 0.00                 |       |
| 6  | Otros gastos                   |                      |                    |                      |       |
| 7  | Equipos y bienes duraderos     |                      | 0.00               |                      |       |
| 8  | Pago a Incubadora              |                      |                    |                      |       |
|    | TOTAL (S/)                     |                      |                    |                      |       |

#### LINEAMIENTOS PARA EL PRESUPUESTO

#### **Conceptos generales**

- Partidas: es todo aquello que puede ser financiado como parte del proyecto. La partida es una categoría, por ejemplo "Honorarios", que comprende diferentes tipos de gastos.
- Aporte ProInnóvate Recursos No Reembolsables RNR: Es el financiamiento otorgado por ProInnóvate. Representa el 70% del monto total del proyecto.
- Aporte del equipo emprendedor: Es la suma del aporte monetario más el aporte no • monetario.
- Aporte monetario: es la contribución en dinero que los equipos depositan en la cuenta del proyecto.

| EMPRENDIMIENTOS<br>INNOVADORES | Capital Semilla = S/50,000 (máximo)<br>Pago a incubadora/aceleradora = S/5,000 (monto fijo)<br>RNR = Capital Semilla + Pago incubadora = S/ 55,000 (máximo)    |
|--------------------------------|----------------------------------------------------------------------------------------------------|
| EMPRENDIMIENTOS<br>DINÁMICOS   | Capital Semilla = S/140,000 (máximo)<br>Pago a incubadora/aceleradora = S/10,000 (monto fijo)<br>RNR = Capital Semilla + Pago incubadora = S/ 150,000 (máximo) |

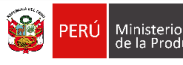

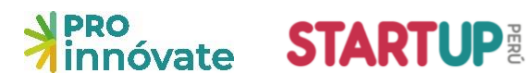

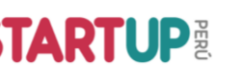

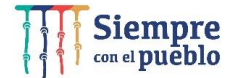

#### **Restricciones por partida**

Los lineamientos para cada partida se encuentran en las bases en el Anexo 2: Orientaciones para el presupuesto – gastos elegibles y no elegibles. Aquí un resumen orientativo:

| PARTIDA                                                         | RESTRICCIÓN DE PORCENTAJES                 | RESTRICCIÓN DE FUENTE DE<br>FINANCIAMIENTO                  |
|-----------------------------------------------------------------|--------------------------------------------|-------------------------------------------------------------|
| 1. Honorarios                                                   | Máximo 40% del Capital Semilla.            | No aplica.                                                  |
| 2. Materiales e insumos                                         | No aplica.                                 | No aplica.                                                  |
| <ol> <li>Consultorías<br/>especializadas</li> </ol>             | . Consultorías<br>specializadas No aplica. |                                                             |
| <ol> <li>Servicios tecnológicos<br/>y empresariales</li> </ol>  | No aplica.                                 | Se puede financiar con RNR o aporte monetario.              |
| 5. Pasajes y viáticos                                           | Máximo 20% del Capital Semilla.            | Se puede financiar con RNR o aporte monetario.              |
| 6. Otros gastos<br>para la difusión del cierre del<br>proyecto. |                                            | No aplica.                                                  |
| 7. Equipos y bienes<br>duraderos                                | Máximo 30% del Capital Semilla.            | Se puede financiar con RNR o<br>aporte <u>no</u> monetario. |

Considera que el IGV solo puede ser cubierto con aporte monetario. Cuando un gasto implique el pago de IGV, este debe ser desglosado en la contrapartida como "aporte monetario".

#### **EJEMPLO DE PRESUPUESTO TOTAL**

Ejemplo para Emprendimientos Innovadores solicitando el aporte máximo de Capital Semilla:

|                                | ProInnóva<br>(70           | ate – RNR<br>)%)           | Equipo Em<br>(30            | prendedor<br>)%)               | TOTAL     |
|--------------------------------|----------------------------|----------------------------|-----------------------------|--------------------------------|-----------|
| Concurso                       | Capital<br>Semilla<br>(S/) | Pago<br>incubadora<br>(S/) | Aporte<br>Monetario<br>(S/) | Aporte no<br>monetario<br>(S/) | (S/)      |
| Emprendimientos<br>innovadores | 50,000.00                  | 5,000.00                   | 7,857.14                    | 15,714.29                      | 78,571.43 |

#### Ejemplo para Emprendimientos Dinámicos solicitando el aporte máximo de CapitalSemilla:

|                                | ProInnóva<br>(70           | ate – RNR<br>9%)           | Equipo Em<br>(30            | prendedor<br>)%)               | TOTAL      |
|--------------------------------|----------------------------|----------------------------|-----------------------------|--------------------------------|------------|
| Concurso                       | Capital<br>Semilla<br>(S/) | Pago<br>incubadora<br>(S/) | Aporte<br>Monetario<br>(S/) | Aporte no<br>monetario<br>(S/) | (S/)       |
| Emprendimientos<br>innovadores | 140,000.00                 | 10,000.00                  | 42,857.14                   | 21,428.57                      | 214,285.71 |

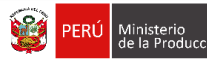

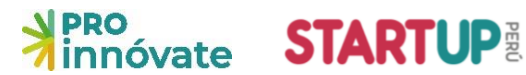

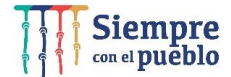

#### EJEMPLO DE INGRESO DE MONTOS POR PARTIDA

Para ingresar los montos en cada partida, primero debes leer en las bases del concurso el Anexo 2: Orientaciones para el presupuesto – gastos elegibles y no elegibles. Luego, <u>ingresa</u> <u>los montos para cada partida</u>.

14. Dale clic en el 🛛 📝 botón que está junto a cada 📝 Honorarios partida

Saldrá una ventana como la siguiente, donde deberás ingresar los montos para el (i) aporte de ProInnóvate (RNR), (ii) aporte monetario, y/o (iii) aporte no monetario:

| Aporte Innóvate Perú (RNR) | (S/.)              |  |
|----------------------------|--------------------|--|
| 10000                      |                    |  |
| Aporte equipo emprendedor  |                    |  |
| Monetario (S/.)            | No monetario (S/.) |  |
| 0.00                       | 5000               |  |
| Total (S/.)                |                    |  |
| 15000.00                   |                    |  |
|                            |                    |  |
|                            |                    |  |

Es recomendable que tengas esta información lista antes de ingresarla en el formulario en línea. Para eso, hemos creado una plantilla que te puede ser de utilidad. Está adjunta en el formulario de postulación (Sección C) o la puedes descargar desde la página <u>startup.proinnovate.gob.pe</u>.

### **SECCIÓN D: CARGA DE DOCUMENTOS**

#### D.1. Adjuntar Declaración Jurada de chequeo legal y compromiso (Formato II)

El formato II Declaración Jurada está adjunto en el formulario de postulación. Descárgalo y complétalo. Todos los miembros del equipo deben firmarlo, así como el representante legal en caso postulen como empresa. Luego, súbanlo escaneado en **formato pdf.** Este formato tiene validez de declaración jurada.

**D.2.** Adjuntar copia simpe de la central de riesgo de la SBS de cada miembro emprendedor Cada miembro del equipo emprendedor deberá obtener su reporte emitido por la central de riesgo de la SBS y deberán adjuntarlo en un solo documento en **formato pdf**. Puedes descargarlo de manera online y gratuita desde: <u>Servicios SBS en línea</u>

## D.3. Adjuntar copia simpe de la central de riesgo de la SBS de la persona jurídica, en caso postulen como empresa joven.

Si realizan la postulación como persona jurídica, deberán adjuntar el reporte emitido por la central de riesgo de la SBS de la persona jurídica.

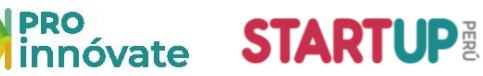

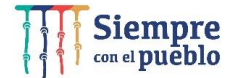

## D.4. Adjuntar documento que acredite que el líder del equipo emprendedor sea accionista de la Persona jurídica, en caso postulen como empresa joven.

Para la categoría Innovadores solo en caso realicen la postulación como persona jurídica. Para la categoría Dinámicos es obligatorio para todos los casos. Puedes adjuntar la partida registral o libro de matrícula de acciones donde figure el nombre de los socios, la copia literal siempre que aparezca el nombre de los socios, o la escritura de constitución de la empresa.

D.5. Adjuntar Copia simple de la resolución de fraccionamiento de deuda coactiva con Sunat, en caso un miembro del equipo emprendedor o la persona jurídica figuren con deuda.

Si algún miembro del equipo emprendedor o la persona jurídica cuentan con una deuda en Sunat en estado coactivo, pero han fraccionado su deuda, deberán adjuntar la resolución de fraccionamiento en su postulación. Pueden revisar el Reporte de la Deuda Coactiva en SUNAT aquí: <u>SUNAT - Menú SOL</u>

#### D.6. Sustentos de ventas (solo para concurso Emprendimientos Dinámicos)

Adjuntar Declaración Jurada del Impuesto a la renta, PDT mensuales, facturas o recibos con los cuales demuestre que entre el año 2019 y 2021 cumples con los niveles de venta exigidos (mínimo S/120,000 durante un año consecutivo).

#### ENVÍO DEL FORMULARIO DE POSTULACIÓN

15. Verificar: Cuando hayas completado todas las preguntas, en la parte inferior derecha, deberás darle clic al botón verificar

Te aparecerá una ventana y si hay campos con errores o incompletos te aparecerán ahí descritos:

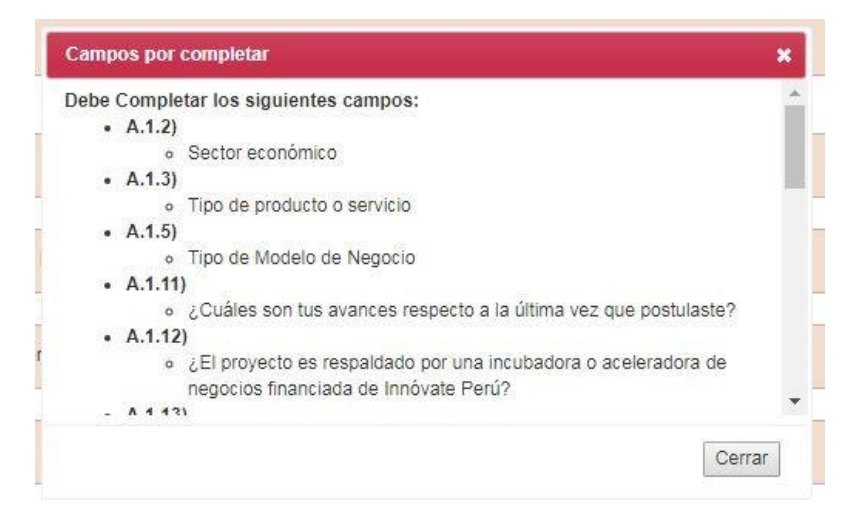

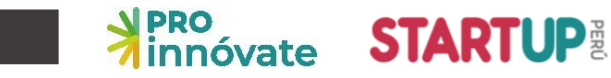

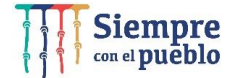

16. **Enviar el proyecto:** Cuando todos los campos estén ok, te aparecerá el botón "ENVIAR" con la siguiente ventana:

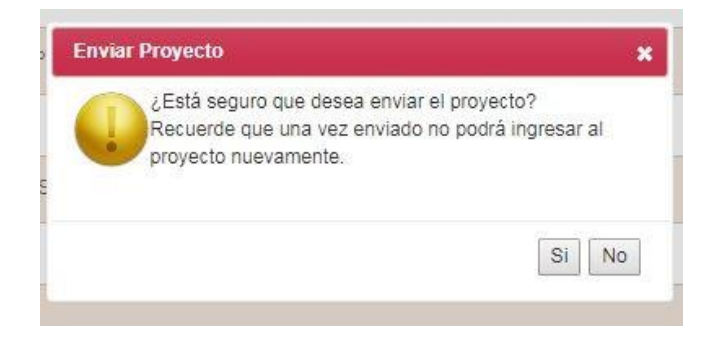

 Al darle clic a "Sí" el proyecto se enviará para evaluación y te llegará un correo confirmando que tu postulación ha sido enviada desde el correo <u>webmaster@proinnovate.gob.pe</u>.
 Puedes guardarlo como contacto para evitar que llegue al buzón de correos no deseados.

Constancia de registro de Proyecto [EIN-3-P-001-18] - Sistema en línea Inbox ×

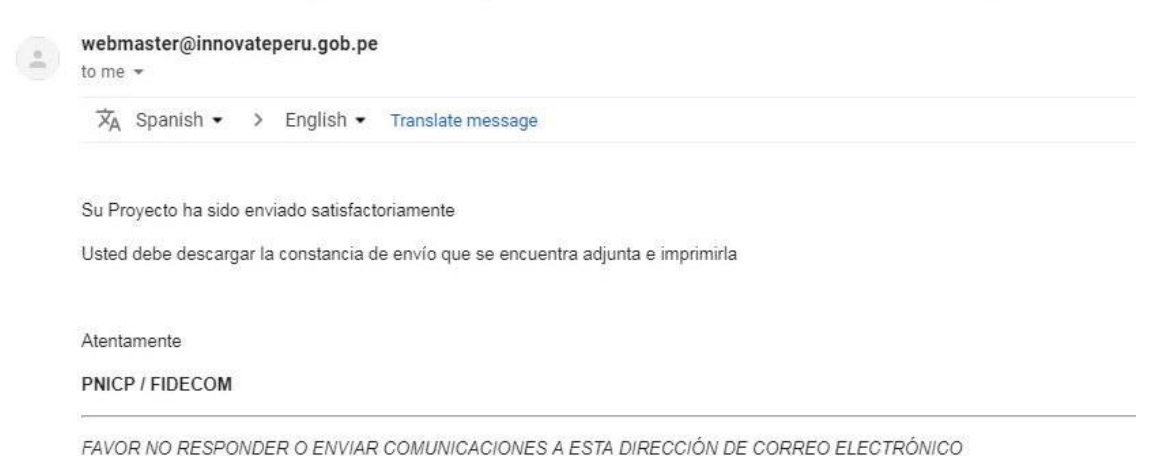

18. ¡Listo! Si deseas volver a ver tu postulación, lo puedes hacer desde el Sistema en Línea, entrado a la opción "Mis Proyectos". Recuerda que los resultados de las etapas de evaluación incluirán el código del proyecto, por lo que te recomendamos lo tengas siempre a la mano.